Solução extraída da dissertação de mestrado "Desigualdade das Médias e a resolução de problemas geométricos", autor Mauro Rigodanzo, disponível em <u>http://www.profmat-sbm.org.br</u>.

Sejam a,  $b \in c$  as medidas dos lados do triângulo e l a medida do lado do guadrado, conforme Figura 1.

Figura 1 – Polígonos de áreas iguais.

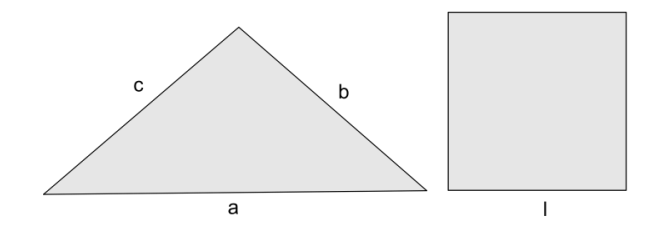

Fonte: o autor.

Seja p o semiperímetro do triângulo. Assim, o perímetro do triângulo é a + b + c = 2p. A área do triângulo pode ser determinada pela fórmula de Herão

$$\sqrt{p(p-a)(p-b)(p-c)}.$$

O perímetro e a área do quadrado são, respectivamente,

$$l+l+l+l=4l$$

е

 $l. l = l^2.$ 

Como as áreas são iguais, tem-se que:

$$\sqrt{p(p-a)(p-b)(p-c)} = l^2,$$

ou seja,

$$p(p-a)(p-b)(p-c) = l^4.$$

Aplicando, em p, (p-a), (p-b) e (p-c), a desigualdade entre as médias geométrica e aritmética, tem-se:

$$\sqrt[4]{p(p-a)(p-b)(p-c)} \le \frac{p+(p-a)+(p-b)+(p-c)}{4} = \frac{4p-(a+b+c)}{4}$$

Como 
$$a + b + c = 2p$$
, entao:  
 $\sqrt[4]{p(p-a)(p-b)(p-c)} \le \frac{4p-2p}{4} = \frac{2p}{4}$ .  
Substituindo  $p(p-a)(p-b)(p-c) = l^4$ , obtém-se:  
 $\sqrt[4]{l^4} \le \frac{2p}{4}$ ,

ou seja,

$$4l \leq 2p$$

Para a possibilidade de igualdade dos perímetros 4l = 2p, encontrar-se-ia:

$$4l = p + (p - a) + (p - b) + (p - c).$$

A qual seria possível se, e somente se:

$$p = (p - a) = (p - b) = (p - c),$$

o que acarretaria em

$$\mathbf{a}=b=c=0.$$

O que é um absurdo, pois a, b e c são as medidas dos lados do triângulo. Portanto, tem-se que:

4l < 2p,

ou seja, o perímetro do triângulo é maior que o perímetro do quadrado.

Explorando no GeoGebra (procedimentos de construção).

Seleciona-se a ferramenta polígono e constrói-se o triângulo ABC de lados  $a, b \in c$ , conforme Figura 2.

Figura 2 – Triângulo de lados a, b e c.

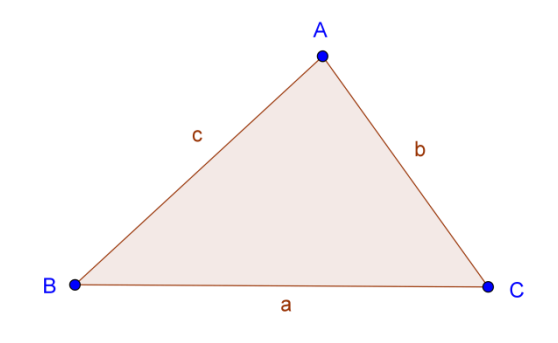

Fonte: o autor.

Em seguida, no campo de Entrada, digita-se  $\frac{a+b+c}{2}$ , seguido de um Enter, definindose, assim, na Janela de Álgebra, o número *d* que representa o semiperímetro do triângulo, ou seja,

$$d = \frac{a+b+c}{2}.$$

Logo após, no Campo de Entrada, digita-se:

$$sqrt(d(d-a)(d-b)(d-c)),$$

seguido de um Enter, definindo-se, assim, na Janela de Álgebra, o número e, que representa a área do triângulo, ou seja,

$$e = \sqrt{d(d-a)(d-b)(d-c)}.$$

Agora, deseja-se construir um quadrado com a mesma área *e* do triângulo. Como a área do quadrado é  $l^2$ , tem-se que  $l^2 = e$ , ou seja,  $l = \sqrt{e}$ . Assim, a medida do lado do quadrado deve ser  $\sqrt{e}$ . Então, no campo de Entrada, digita-se sqrt(e), seguido de um Enter, definindo-se assim, na Janela de Álgebra, o número *f*, que representa a medida do lado do quadrado que se deseja construir, ou seja,

$$f = \sqrt{e}$$
.

Logo após, seleciona-se a ferramenta Segmento com Comprimento Fixo, clica-se na Janela de Visualização e no campo Comprimento digita-se f, definindo-se assim o segmento DE = g, com a mesma medida do número f. Seleciona-se, agora, a ferramenta Polígono Regular, clica-se sobre os pontos D e E e no campo Vértices, digita-se 4, definindo-se, assim, o quadrado DEFG, conforme Figura 3.

Figura 3 – Quadrado de mesma área.

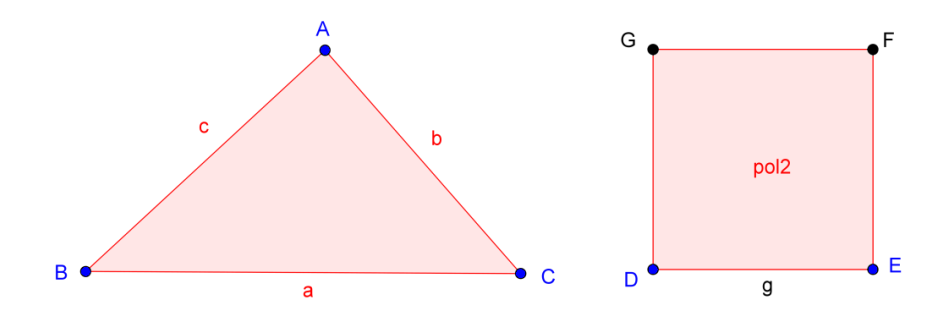

Fonte: o autor.

Agora, seleciona-se a ferramenta Área, clica-se sobre o Triângulo e sobre o Quadrado, definindo-se, assim, os Textos com as medidas das Áreas de cada Polígono. Percebe-se que as áreas são iguais e, ainda, arrastando-se qualquer um dos vértices do triângulo, observa-se que as áreas sempre serão iguais, ou seja, os polígonos são equivalentes. Falta explorar os perímetros. Então, seleciona-se a ferramenta Distância, Comprimento ou Perímetro, clica-se sobre o Triângulo e sobre o Quadrado, definindo-se, assim, os Textos com as medidas dos Perímetros de cada Polígono. Percebe-se que o perímetro do triângulo é maior que o perímetro do quadrado. Modifica-se a aparência dos Textos, conforme Figura 4.

Figura 4 – Áreas e perímetros dos polígonos.

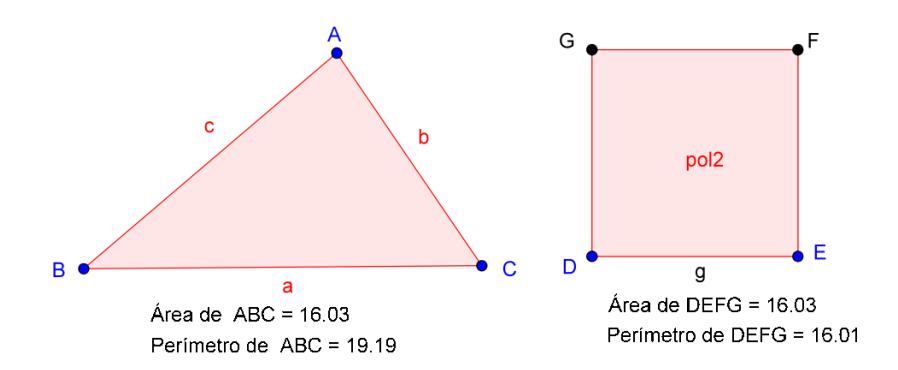

Fonte: o autor.

Pode-se arrastar novamente qualquer um dos vértices do triângulo e observar a desigualdade entre os perímetros. Conclui-se que, para quaisquer valores de *a*, *b* e *c*, tem-se 4l < 2p.

Portanto, entre um quadrado e um triângulo de áreas iguais, o triângulo tem maior perímetro.

A escolha dos procedimentos apresentados nesta construção teve como objetivo apresentar uma funcionalidade diferente, que o aplicativo oferece. Porém, a construção também pode ser explorada utilizando a régua e compasso eletrônicos, em substituição aos convencionais, conforme os procedimentos descritos na sequência. Sejam *b* e *h*, respectivamente, as medidas da base e da altura do triângulo ABC e seja *l* a medida do lado do quadrado. Como as áreas são iguais, tem-se que:

$$\frac{bh}{2} = l^2$$

ou seja,

$$l = \sqrt{b \cdot \frac{h}{2}}.$$

Observa-se que *l* é a média geométrica entre as medidas  $b \in \frac{h}{2}$ .

Das relações métricas no triangulo retângulo, tem-se que a altura relativa à hipotenusa é a média geométrica das projeções dos catetos sobre a hipotenusa. Considerando  $b = \frac{h}{2}$  as projeções dos catetos de um triângulo retângulo sobre a hipotenusa, tem-se que:

$$l = \sqrt{b \cdot \frac{h}{2}}$$

é a altura relativa à hipotenusa de medida  $b + \frac{n}{2}$ .

No aplicativo, seleciona-se a ferramenta Polígono e constrói-se um triângulo qualquer *ABC*, denominando a base de *b*. Para a construção da altura *h*, relativa ao lado *b*, seleciona-se a ferramenta Reta Perpendicular, clica-se sobre o vértice *B* e sobre o lado *AB*, definindo-se, assim, a reta *f*. Seleciona-se a ferramenta Interseção de Dois Objetos, clica-se sobre *f* e sobre o lado *AB*, definindo-se assim o ponto *D*. Para definir a medida  $\frac{h}{2}$ , seleciona-se a ferramenta Ponto Médio e constrói-se o ponto *E*, médio do segmento *BD*, definindo-se assim, *DE* = *BE* =  $\frac{h}{2}$ , conforme Figura 5.

Figura 5 – Triângulo de base **b**.

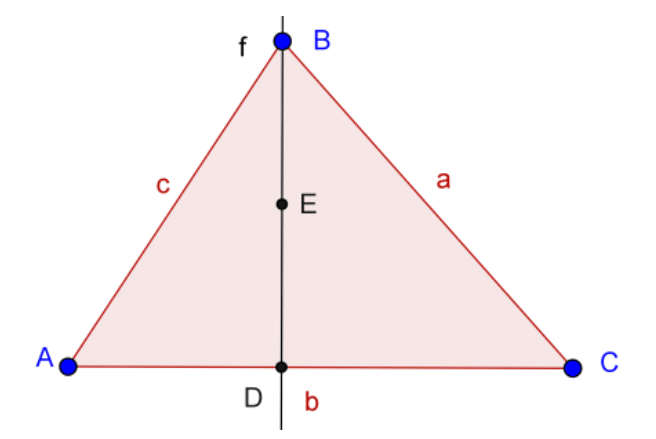

Fonte: o autor.

Em seguida, seleciona-se a ferramenta Segmento com Comprimento Fixo e constroem-se os segmentos *FH* de comprimento AC = b e *FG* de comprimento  $AC + DE = b + \frac{h}{2}$ . Seleciona-se a ferramenta Círculo dados Centro e Raio e constrói-se a circunferência *d*, de centro *F* e raio AC = b. Seleciona-se a ferramenta Interseção de dois

Objetos e constrói-se o ponto H, interseção de d com FG. Seleciona-se, ainda, a ferramenta Semicírculo Definido por Dois Pontos, clica-se sobre os pontos F e G, definindo-se assim a semicircunferência e, conforme Figura 6.

Figura 6 – Construção da semicircunferência.

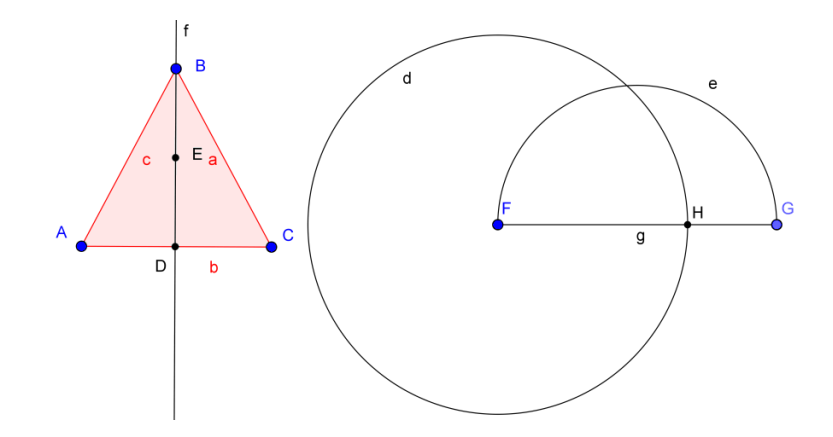

Fonte: o autor.

Agora, para determinar a altura do triângulo inscrito na semicircunferência e que um dos lados é o diâmetro, seleciona-se a ferramenta Reta Perpendicular e constrói-se, passando por H, a reta h, perpendicular a FG. Seleciona-se a ferramenta Interseção de Dois Objetos e constrói-se o ponto I, interseção do arco e com a perpendicular h, conforme Figura 7.

Figura 7 – Construção do triângulo tangente ao semicírculo.

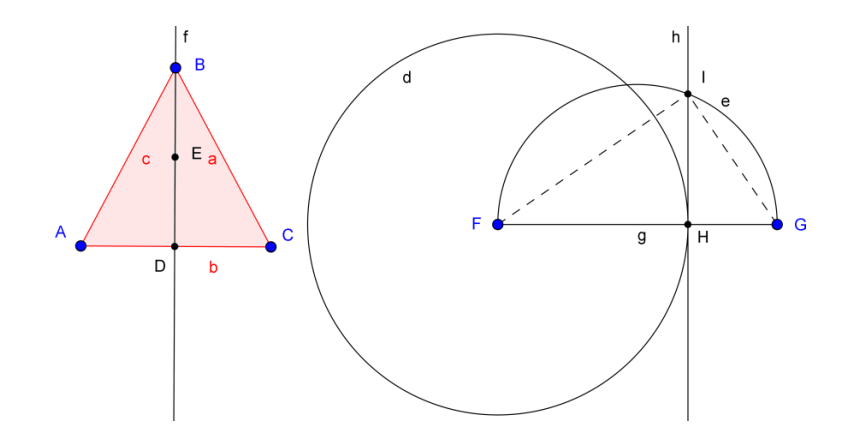

Fonte: o autor.

Observa-se que o segmento *HI* é a altura do triângulo *FGI*, retângulo em *I*. Observa-se, ainda, que os segmentos FH = AC = b e  $HG = \frac{h}{2}$  são as projeções dos catetos *FI* e *GI*, respectivamente, sobre a hipotenusa  $FG = b + \frac{h}{2}$ . Assim, tem-se que l = HI é a medida do lado do quadrado de mesma área do triângulo *ABC*. Falta construir tal quadrado. Para isso, seleciona-se a ferramenta Círculo dados Centro e Raio e constrói-se a circunferência k, de centro H e raio HI = l. Seleciona-se a ferramenta Interseção de dois Objetos e constrói-se o ponto J, interseção de k com FG. Seleciona-se a ferramenta Reta Perpendicular, clica-se sobre o ponto I e sobre a reta h, definindo-se, assim, a perpendicular l; clica-se, ainda, sobre o ponto J e sobre o segmento FG, definindo-se, assim, a perpendicular m. Seleciona-se a ferramenta Interseção de Dois Objetos e constrói-se o ponto K, interseção das perpendiculares l e m. Seleciona-se a ferramenta Polígono e constrói-se o quadrado HIKJ, conforme Figura 8.

Figura 8 – Construção do quadrado de lado *l*.

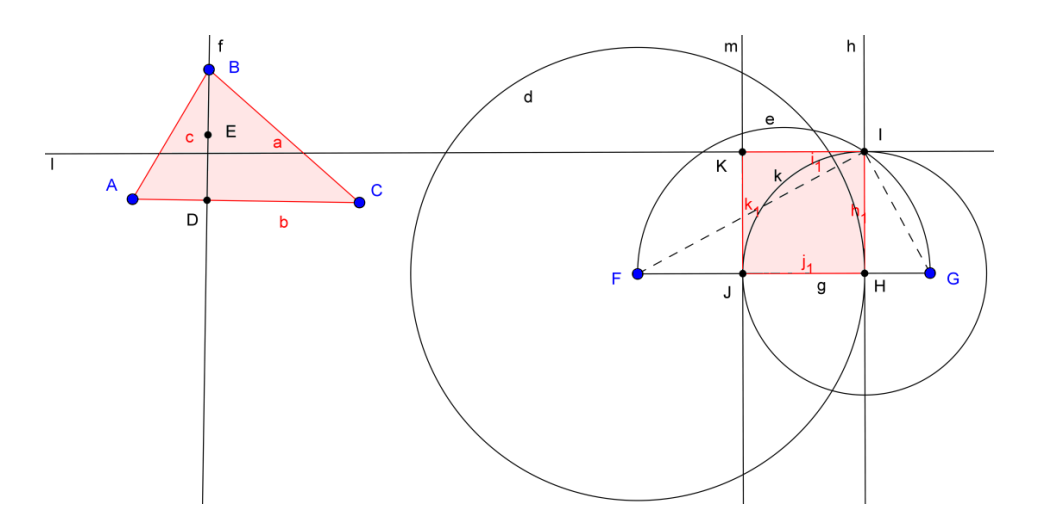

Fonte: o autor.

Como sugerido na primeira proposta de construção deste problema, definem-se os Textos com as medidas das Áreas e dos Perímetros de cada Polígono, observando-se que as áreas são iguais. Arrastando-se qualquer um dos vértices do triângulo, observa-se que os polígonos sempre são equivalentes e que o perímetro do triângulo sempre é maior que o perímetro do quadrado. Pode-se ainda modificar a aparência da construção, gerando a imagem, conforme Figura 9.

Figura 9 – Desigualdade entre os perímetros.

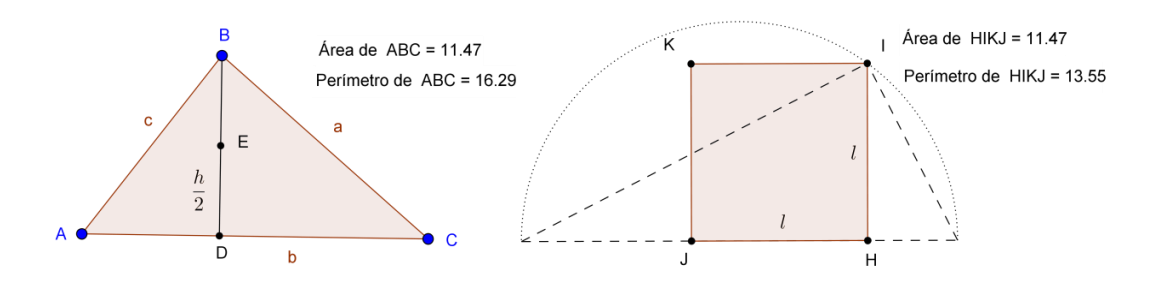

Fonte: o autor.

Conclui-se que, para quaisquer valores de a,  $b \in c$ , tem-se:

ou seja, entre um quadrado e um triângulo de áreas iguais, o triângulo tem maior perímetro.